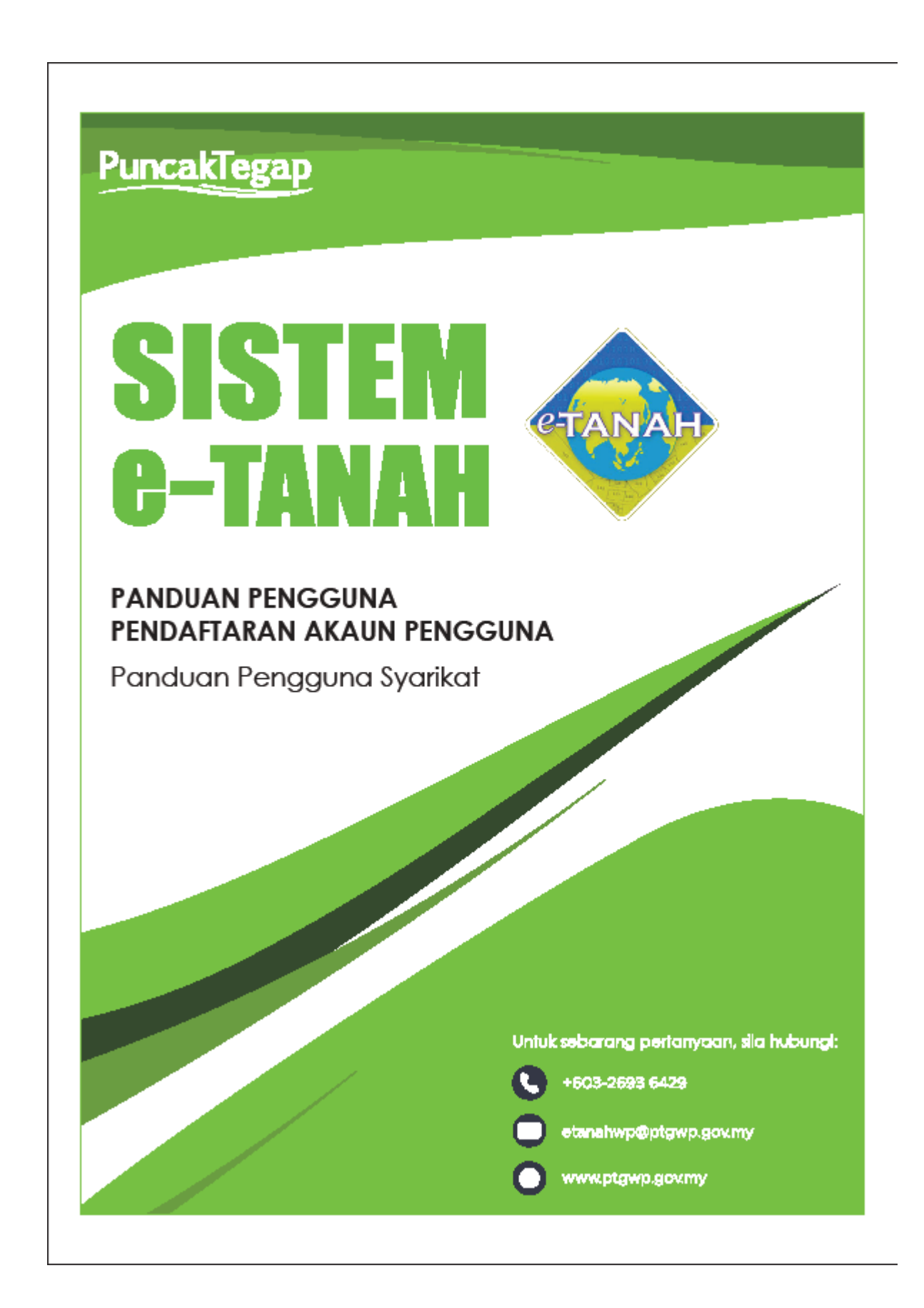

## **PENDAFTARAN AKAUN PENGGUNA - SYARIKAT**

Untuk mendaftar Akaun Pengguna, lawat laman web <u>www.ptgwp.gov.my</u> dan klik portal Awam e-Tanah.

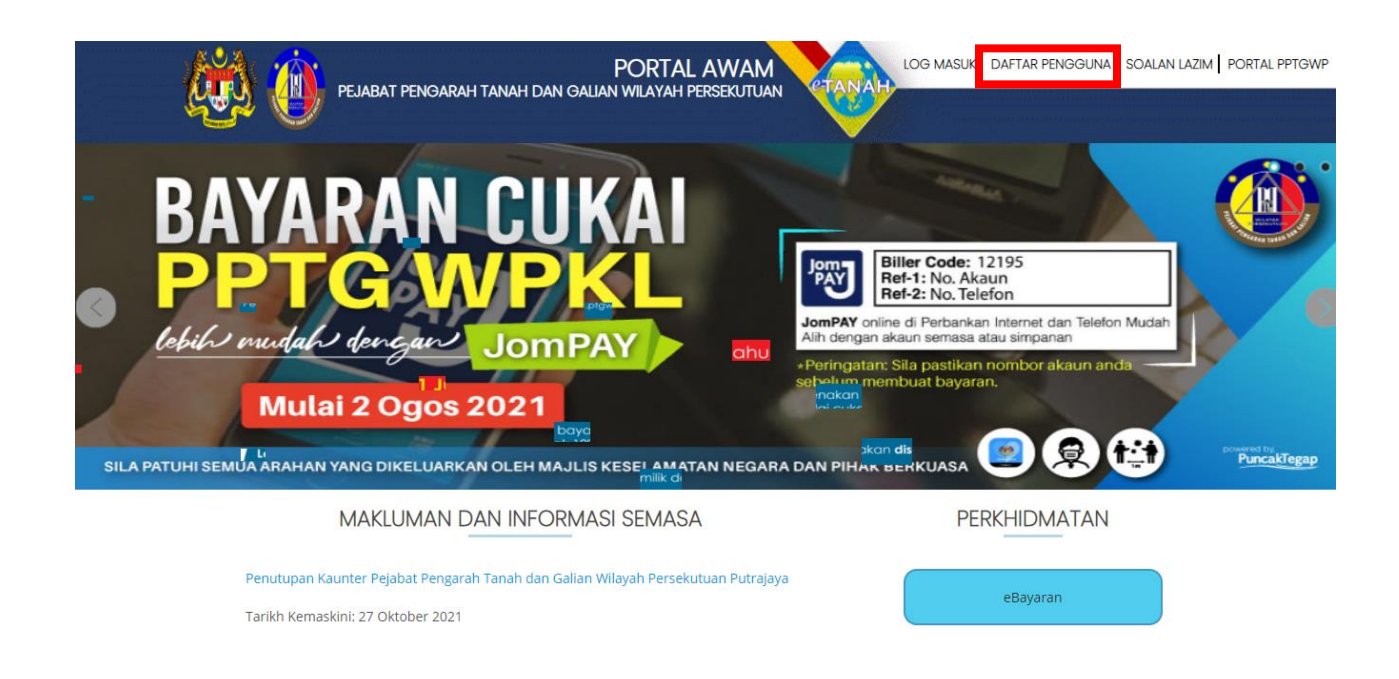

- Klik butang **DAFTAR PENGGUNA** untuk mendaftar akaun pengguna baru bagi mendapatkan ID Pengguna dan Kata Laluan.
- Dalam tab Jenis Menu, pilih Syarikat

| Pendaftaran Pengguna Awam                                                                                                |     |                  |                            |                                                 |                   |  |
|----------------------------------------------------------------------------------------------------|-----|------------------|----------------------------|-------------------------------------------------|-------------------|--|
| Arahan :<br>1) Lengkapkan borang Pendaftaran Pengguna serta muatnaik dokumen sokongan yang diperlukan. Medan Wajib Diisi |     |                  |                            |                                                 | Medan Wajib Diisi |  |
| Makiumat Akaun                                                                                                    |     |                  |                            |                                                 |                   |  |
| Jenis Akaun                                                                                                    | 1   | Syarikat 👻       |                            |                                                 |                   |  |
| Alamat E-mel                                                                                                    | - : | * Aler           | mat emel akan digunakan se | bagai Nama Pengguna                             |                   |  |
|                                                                                                    |     |                  |                            |                                                 |                   |  |
| Maklumat Pengguna                                                                                                    |     |                  |                            |                                                 |                   |  |
| Nama Penuh                                                                                                    | 1   |                  |                            | * Masukkan nama seperti di dalam Kad Pengenalan |                   |  |
| Warganegara                                                                                                    | - : | Ψ.               |                            |                                                 |                   |  |
| Jenis/Nombor Pengenalan                                                                                                  | - : | - Sila Pilih - 👻 |                            |                                                 |                   |  |
| Alamat Berdaftar                                                                                                    | - : |                  |                            |                                                 |                   |  |
|                                                                                                    | +   |                  |                            |                                                 |                   |  |
|                                                                                                    | :   |                  |                            |                                                 |                   |  |
|                                                                                                    | :   |                  |                            |                                                 |                   |  |
| Poskod                                                                                                    | 1   |                  |                            |                                                 |                   |  |
| Negara                                                                                                    | 1   | Malaysia 👻       |                            |                                                 |                   |  |

- Pastikan alamat emel yang diberi adalah sah dan aktif.
- Lengkapkan semua maklumat yang diperlukan, muatnaik dokumen yang diperlukan dan lengkapkan Soalan Keselamatan.

| Bandar                  | :                      |                  |                 |                                                 |
|-------------------------|------------------------|------------------|-----------------|-------------------------------------------------|
| No. Telefon 1           | $\left  \cdot \right $ | Cth: 063454535   |                 |                                                 |
| No. Telefon 2           | :                      | Cth: 063454535   |                 |                                                 |
| No. Faks                | :                      |                  | Cth: 063454535  |                                                 |
| No. Telefon Bimbit      | :                      |                  | Cth: 0191234567 |                                                 |
| Pejabat PTG Terdekat    | 1                      | - Sila Pilih -   |                 | τ.                                              |
|                         |                        |                  |                 |                                                 |
| Maklumat Wakil          |                        |                  |                 |                                                 |
| Nama Penuh              | :                      |                  |                 | * Masukkan nama seperti di dalam Kad Pengenalan |
| Jenis/Nombor Pengenalan | $\left  \cdot \right $ | - Sila Pilih - 👻 |                 |                                                 |

- Pastikan dokumen yang lengkap dimuatnaik iaitu
  - Salinan Sijil Pendaftaran Syarikat
  - Surat Wakil Syarikat
  - Salinan Kad Pengenalan Wakil Syarikat

| I | Muat Naik Dokumen |                                       |          |                            |  |
|---|-------------------|---------------------------------------|----------|----------------------------|--|
|   | Bil.              | Nama Dokumen                          | Lampiran | Fail                       |  |
|   | 1                 | Salinan Sijil Pendaflaran Syarikat    | •        | Tiada rekod yang dijumpai. |  |
|   | 2                 | Surat Wakil Syarikat                  | -        | Tiada rekod yang dijumpai. |  |
|   | 3                 | Salinan Kad Pengenalan Wakil Syarikat |          | Tiada rekod yang dijumpai. |  |
| _ |                   |                                       |          |                            |  |

- Lengkapkan kedua-dua Soalan Keselamatan yang disediakan dan jawapan anda. Soalan keselamatan ini akan digunakan untuk verifikasi akaun anda pada masa hadapan.
- Klik kotak Pengesahan dan klik butang Daftar.

| Soalan Keselamatan                                                                                                    |     |  |
|----------------------------------------------------------------------------------------------------|-----|--|
| Soalan Keselamatan 1                                                                                                    | · · |  |
| Jawapan Keselamatan 1                                                                                                    |     |  |
| Soalan Keselamatan 2                                                                                                    |     |  |
| Jawapan Keselamatan 2                                                                                                    |     |  |
| Pengesahan                                                                                                    |     |  |
| Dengan ini saya mengakui bahawa maklumat yang dinyatakan adalah benar. Pihak Pejabat Tanah Dan Galian Wilayah Persekutuan berhak untuk membatalkan permohonan ini sekiranya terdapat maklumat palsu dan tidak benar. Semua salinan hendaklah diakui sah (CTC) oleh Peguam/SSM/Pesuruhjaya Sumpah/Pegawai Awam/Mahkamah/Pegawai Gred Profesional dli. |     |  |
|                                                                                                    |     |  |

- Semak emel yang didaftarkan dan klik *link* dalam email tersebut untuk pengesahan.
- Satu lagi emel maklumbalas daripada PPTG terdekat yang dipilih akan dihantar untuk hadir ke kaunter membuat pengesahan biometric.
- Setelah pengesahan biometrik dibuat, satu email notifikasi ID Pengguna dan Kata Laluan akan dihantar kepada pengguna.

 Pengguna boleh mula menggunakan perkhidmatan dalam talian dengan melawat laman web <u>www.ptgwp.gov.my</u>. Klik Portal Awam e-Tanah dan isi ID Pengguna dan Kata Laluan yang diberi.